NÁVOD

## eDohody

Elektronické dohody o poskytovaní zdravotnej starostlivosti

#### OBSAH

(kliknutím na položku menu sa presuniete na vybranú sekciu)

#### Čo je potrebné vedieť na začiatok?

- 1. Moje existujúce dohody s pacientami
- 2. Vytvorenie eDohody u nového pacienta
- 3. Vytvorenie eDohody pre novorodenca a pre dieťa
- 4. Platnosť a účinnosť dohody
- 5. Ako postupovať pri ukončení eDohody?
- 6. Storno eDohody
- 7. Správy notifikácie
- 8. Vyhľadanie eDohody pacienta cez panel eZdravie
- 9. Hromadné zmeny v kapitačnom kmeni
- 10. Poistenci pracujúci v zahraničí

### Čo je potrebné vedieť na začiatok?

Od 1.3.2025 sú poskytovatelia zdravotnej starostlivosti (PZS), ktorí vedú kapitačný stav, povinní zapisovať **Dohodu o poskytovaní zdravotnej starostlivosti do registra dohôd elektronicky**.

Odbornosti s kapitačným stavom, ktoré sú definované legislatívou:

- Všeobecná ambulantná starostlivosť pre deti a dorast 007 a 008,
- Všeobecná ambulantná starostlivosť pre dorastové lekárstvo 022,
- Všeobecné lekárstvo 020,
- Gynekológia a pôrodníctvo 009,
- Pediatrická gynekológia 017.

### Čo sú eDohody?

**eDohody** sú **elektronické dohody o poskytovaní zdravotnej starostlivosti** medzi pacientom a poskytovateľom zdravotnej starostlivosti (PZS). Ide o digitalizovaný proces uzatvárania, evidencie, zmeny a ukončenia dohôd v **Registri dohôd**, ktorý je súčasťou Národného zdravotníckeho informačného systému NZIS, ktorého prevádzkovateľom je NCZI.

Legislatívny rámec pre vznik elektronických dohôd o poskytovaní zdravotnej starostlivosti prináša novelizácia zákonov č. 153/2013 Z.z., č. 581/2004 Z.z. a č. 576/2004 Z.z.

#### Ako to bude celé fungovať?

Dňa **1. 3. 2025** budú **všetky vaše existujúce dohody** o poskytovaní zdravotnej starostlivosti, evidované v zdravotných poisťovniach, **automaticky prenesené do Registra dohôd v NCZI**. Tým dôjde k hromadnému nahraniu vášho kapitačného stavu zo zdravotných poisťovní do NCZI. Od tohto dátumu bude potrebné **všetky nové dohody o poskytovaní ZS vytvárať výlučne elektronicky.** 

Pri **vytváraní eDohody** je potrebné takúto dohodu **vyplniť** (jedná sa o elektronický formulár vo WinAmbulancii, v ktorom vyplníte údaje, aké sa vypĺňali aj pri papierovej dohode o poskytovaní ZS), následne Vás program **vyzve na jej potvrdenie pomocou karty** zdravotníckeho pracovníka. Na potvrdenie eDohody bude rovnako vyzvaný aj pacient, s ktorým vytvárate dohodu o poskytovaní ZS.

Zo strany pacienta je **eDohodu** možné **potvrdiť**, ak **pacient disponuje elD (občiansky preukaz** s **elektronickým čipom)** a ak vy **disponujete druhou čítačkou**, do ktorej môže pacient svoj elD vložiť.

V prípade, že pacient nemá elD, alebo vy nedisponujete druhou čítačkou pre pacienta, môžete eDohodu nahrať elektronicky nepotvrdenú zo strany pacienta. V tomto prípade je potrebné vybrať pri odoslaní eDohody dôvod, prečo nebolo elD pacienta použité, zo zoznamu ponúkaných dôvodov. Takúto dohodu je nutné vytlačiť, pomocou tlačidla "Papierová forma" a pacient ju musí podpísať.

#### Potrebujem druhú čítačku?

Jednoduchá odpoveď je **nie, nepotrebujete**. eDohodu je možné zapisovať elektronicky aj bez použitia elD a teda nie je nevyhnutné mať druhú čítačku.

Viac o čítačkách, elD aj aplikácie PPP (Potvrdenie prítomnosti pacienta) sa dozviete na stránke NCZI na tomto odkaze:

https://www.ezdravotnictvo.sk/sk/nczi-citacky/-/display/hLhEsND4e1rY/content/id/1012280

Keďže sa jedná o hardvérové a softvérové produkty tretej strany, nezodpovedáme za ich funkčnosť. Čítačku ako aj jej ovládače dodáva výhradne NCZI. Preto môže technickú špecifikáciu čítačky určiť výhradne NCZI.

#### Kapitácie a odovzdávanie prírastkových a úbytkových dávok

Od 1.3. 2025, kedy dôjde k iniciálnemu naplneniu registra dohôd, budú zdravotné poisťovne čerpať údaje o platných dohodách z registra dohôd. **Dohoda**, ktorá **nebude elektronicky zapísaná** do registra dohôd, **nebude** z pohľadu poisťovne **platná**.

Počas prechodného obdobia **od 1.3. 2025 do 31.5. 2025** budú poskytovatelia ZS **zapisovať eDohody elektronicky** do registra dohôd a taktiež budú **aj odosielať prírastkové a úbytkové dávky** do poisťovní (dávka 748n). Proces zakapitovania poistenca a vyradenia poistenca zostáva počas prechodného obdobia zachovaný a nenadväzuje na vytvorenie či ukončenie eDohôd.

Od 1.6. 2025 bude Register dohôd jediným platným zdrojom informácií o uzatvorených dohodách a zdravotné poisťovne budú čerpať údaje o platných dohodách výlučne z registra.

#### Kontrola kapitačného stavu v zdravotných poisťovniach

Odporúčame Vám, aby ste si v priebehu prechodného obdobia porovnali Vaše kapitačné stavy vo WinAmbulancii s kapitačným stavom v každej poisťovni. Na porovnanie môžete použiť funkcionalitu **Porovnanie kapitácie**, ktorá je dostupná v programe od roku 2023. Porovnaniu kapitácie sa venuje samostatný návod dostupný na tomto odkaze:

https://www.softprogres.sk/subory/nahrane/Porovnaniekapitacie.pdf

#### 1. Moje existujúce dohody s pacientami

Všetky Vaše dohody, ktoré boli k 28.2. 2025 evidované v zdravotných poisťovniach boli naplnené do registra dohôd. Váš informačný systém však tieto elektronické dohody v registri neeviduje, nakoľko to nie je technicky možné.

Aktuálne je možné v registri dohôd **zistiť iba stav konkrétnej dohody** a **prevziať** ju do **informačného systému**. Po vyhľadaní pacienta a otvorení jeho **karty** (**F7**) sa zobrazuje položka **eDohoda s aktuálnym stavom** a **ikonou** na jej otvorenie.

| 📃 Základné údaje pacienta                                                                                                    | ×                                                                                                    |
|----------------------------------------------------------------------------------------------------|----------------------------------------------------------------------------------------------------|
| Identifikácia<br>Rodné číslo <u>906028/2946</u> <u>g</u> ener.<br>Dátum nar. 28.10.1990 C Muž © Žena<br>Kód poistenca <u>906028/2946</u> P: | Poisťovňa         Názov - pob.       25       Všeobecná zdravotná poisťovňa a.s         Dátum vzniku       27.04.2022       Obdobie v.       04.2022       Zmluva od       27.04.2023         eDohoda: neznámy stav |
| ✓     Pacient je kapitovaný     Štát       11     Karta       MUDr. VŠEOBECNÝ (L-VŠZP) KARC ▼                                               | Základné z <u>d</u> ravotné údaje<br>Alergie<br>Očkovania<br>Dispenzárne skupiny<br>Dátum<br>P(<br>I<br>Disp<br>E<br>Nap                                                                                            |

Ak má pacient s Vami uzatvorenú dohodu napr. od roku 2022, jej **súčasný stav** v informačnom systéme **nie je známy**, preto je potrebné ju vyhľadať v registri dohôd cez ikonu **otvoriť eDohodu** 

Systém v registri vyhľadá všetky eDohody, ktoré existujú pre vybraného pacienta (pre všetky odbornosti). V prípade, že systém identifikuje eDohodu pre Vaše PZS a odbornosť, dohoda sa automaticky prevezme. Dohodu je tiež možné prevziať kliknutím na tlačidlo "Prevziat".

Upozorňujeme, že vzhľadom na šifrovanie a dešifrovanie dohôd na strane NCZI je vyhľadávanie dohôd zdĺhavé a môže trvať niekoľko sekúnd.

| 📭 eZdravie: Dohody                                                                             |                         | —                                                             |       | ×     |
|------------------------------------------------------------------------------------------------|-------------------------|---------------------------------------------------------------|-------|-------|
| eZdravie: Dohody<br>Zdenka VAŠEKOVÁ, 906028/2946, 25                                           |                         |                                                               |       |       |
| $\circlearrowright$ $arphi$ $\leftarrow$ 1 $ ightarrow$ $\mid$ $+$ Nová                        |                         | 📙 Prevziať                                                    | 🖉 Upi | raviť |
| Dohody uzatvorené v období od začiatku do dnes                                                 | Vznik a platnosť        |                                                               |       |       |
| 27. 02. 2025 16:44 NE-MED, s.r.o všeobecné lekárstvo<br>Dohoda stále platí všeobecné lekárstvo | Dôvod vzniku:           | Zmena miesta trvalého,<br>prechodného, tolerovaného<br>pobytu |       |       |
|                                                                                                | Začiatok platnosti:     | 27. 2. 2025                                                   |       |       |
|                                                                                                | Dôvod nepoužitia elD:   | Nefunkčnosť služby zápisu                                     |       |       |
|                                                                                                |                         |                                                               |       |       |
|                                                                                                | Poskytovateľ zdravotní  | ej starostlivosti                                             |       |       |
|                                                                                                | Zdravotnícky pracovník: | MUDr. Softová Anna                                            |       |       |
|                                                                                                | OÚPZS:                  | NE-MED, s.r.o všeobecné<br>lekárstvo                          |       |       |
|                                                                                                | Odborné zameranie OÚ:   | všeobecné lekárstvo                                           |       |       |
|                                                                                                |                         |                                                               |       |       |
|                                                                                                | Ostatné                 |                                                               |       |       |
|                                                                                                | Zdravotná poisťovňa:    |                                                               |       |       |

Stav dohody v karte pacienta bude po načítaní z registra dohôd zmenený na **eDohoda: platná od (dátum platnosti)**. **eDohoda: platná od 25.02.2025** 

**Stav dohody** bude rovnako možné vidieť aj cez menu **Evidencie** - **Evidencia pacientov**, kde pre tento účel pribudli nové polia:

- **eDohStav** označuje interný stav eDohody (napr. P= prijatá; X= neznámy stav)
- **eDohoda popis** obsahuje aktuálny stav eDohody

| <b>III</b> • | Evidencia pacientov                                                |              |          |      |            |               |           |        |    |     |           |                               |
|--------------|--------------------------------------------------------------------|--------------|----------|------|------------|---------------|-----------|--------|----|-----|-----------|-------------------------------|
| נ ם          | D X ②   1≟ 1≦ ⊡ ≝ ≝ ≅ ♥ Ø   M Σ   M ℱ X ⊻ ⊟ 🖀 Ø   2↓ ↓ ∓ ⊥   ⊕ ⊕ 월 |              |          |      |            |               |           |        |    |     |           |                               |
|              | Z                                                                  | Priezvisko 🔹 | Meno     | Titu | Rod. číslo | Adresa        | Mesto     | PSČ    | KP | Kap | eDoh stav | eDohoda popis                 |
|              | UD                                                                 |              | Vira     |      |            |               |           |        | 25 | Х   |           |                               |
|              |                                                                    |              | Jarmila  |      |            | E. Belluša 4  | Piešťany  | 921 01 | 25 | Х   |           |                               |
|              |                                                                    |              | Ladislav |      |            | E. Belluša 4  | Piešťany  | 921 01 | 25 | Х   |           |                               |
|              |                                                                    |              | Dominik  |      |            | Potvorice 130 | Potvorice | 916 25 | 24 | Х   |           |                               |
|              |                                                                    |              | Bystrík  |      |            | E. Belluša 4  | Piešťany  | 921 01 | 24 | Х   |           |                               |
|              |                                                                    |              | Linda    |      |            | E. Belluša 4  | Piešťany  | 921 01 | 25 | Х   | E         | eDohoda: chyba pri odosielaní |
| •            |                                                                    |              | Kristína |      |            | Rybárska 36   | Sliač     | 962 31 | 27 | Х   | Х         | eDohoda: neznámy stav         |
|              |                                                                    |              | Ľuboš    |      |            | E. Belluša 4  | Piešťany  | 921 01 | 27 | Х   | Р         | eDohoda: platná od 26.02.2025 |
|              |                                                                    |              | Lucia    |      |            | E. Belluša 4  | Piešťany  | 921 01 | 24 | Х   | Х         | eDohoda: neznámy stav         |
|              |                                                                    |              |          |      |            |               |           |        |    | ~   | ~         | obonouur notinun, our         |

#### 2. Vytvorenie eDohody u nového pacienta

Pri vytváraní dohody u **nového pacienta**, vypíšete údaje v **karte pacienta** (**F7**). Následne kliknete na ikonu **otvoriť eDohodu** in Pred vytvorením novej dohody musia byť vždy najprv **vyhľadané všetky eDohody** pacienta. Po vyhľadaní sa zobrazí **okno so všetkými eDohodami** pacienta.

🖳 eZdravie: Dohody eZdravie: Dohody Zdenka VAŠEKOVÁ, 906028/2946, 25 v ∧ ← + Nová 1  $\rightarrow$ 📙 Prevziať 🛛 🖉 Upraviť Dohody uzatvorené v období od začiatku do dnes Vznik a platnosť 27. 02. 2025 16:44 NE-MED, s.r.o. - všeobecné lekárstvo Dôvod vzniku: Zmena miesta trvalého, Dohoda stále platí všeobecné lekárstvo prechodného, tolerovaného pobytu 27. 2. 2025 Začiatok platnosti: Dôvod nepoužitia eID: Nefunkčnosť služby zápisu Poskytovateľ zdravotnej starostlivosti Zdravotnícky pracovník: MUDr. Softová Anna OÚPZS: NE-MED, s.r.o. - všeobecné lekárstvo Odborné zameranie OÚ: všeobecné lekárstvo

V tomto okne kliknete na tlačidlo "**Nová**", čím sa otvorí okno pre zápis novej dohody.

V okne **novej dohody** skontrolujete **údaje pacienta** (v hlavičke dohody) a **zdravotnú poisťovňu**, vyberiete **dôvod vzniku dohody** z ponúkaných možností a skontrolujete **začiatok platnosti** dohody.

| θų.                                         |                                        |                         |                                        |        | ×    |
|---------------------------------------------|----------------------------------------|-------------------------|----------------------------------------|--------|------|
| Nová eDohoda<br>Zdenka VAŠEKOVÁ, 906028/294 | 46, 25                                 |                         |                                        |        |      |
|                                             |                                        | 🛱 Papierová forma       | 📙 Uložiť 🛛 🛍 Stornovať Ukončiť         | ⊳ Odos | slať |
| Vznik a platnosť                            |                                        | Poskytovateľ zdravot    | nei starostlivosti                     |        |      |
| v2mk a plathost                             |                                        | i oskytovater zaravoti  |                                        |        |      |
| Dôvod vzniku:                               | Zmena miesta trvalého,<br>prechodného, | Zdravotnícky pracovník: | MUDr. MALENKÝ Radoslav $	imes$         |        |      |
|                                             | tolerovaného pobytu                    | OÚPZS:                  | NE-MED, s.r.o všeobecné ×<br>lekárstvo |        |      |
| Začiatok platnosti:                         | 1.3.2025                               | Odborné zameranie OÚ:   | všeobecné lekárstvo                    |        |      |
| Dôvod nepoužitia elD:                       | Osoba bez elD 🔹                        |                         |                                        |        |      |
|                                             |                                        | Ostatné                 |                                        |        |      |
|                                             |                                        | Zdravotná poisťovňa:    | 25 - Všeobecná zdravotná 🖕 poisťovňa   |        |      |
| Zákonný zástunca                            |                                        | Pôzna                   |                                        |        |      |
| Zadať                                       |                                        | / Nozne                 |                                        |        |      |
| Zadat                                       |                                        |                         |                                        |        |      |

#### 2.1 Zápis eDohody s občianskym preukazom

V prípade, že **pacient disponuje s elD (občiansky preukaz s elektronickým čipom)** a ak vy **disponujete druhou čítačkou**, do ktorej môže pacient svoj elD vložiť, môže eDohodu potvrdiť elektronicky, bez nutnosti tlače.

Po **otvorení okna novej dohody** môže pacient **vložiť svoj občiansky preukaz do druhej čítačky**. Po niekoľkých sekundách (overenie môže trvať dlhšie) sa vyvolá okno s aplikáciou *PPP -Potvrdenie prítomnosti pacienta*. eID sa overí automaticky. Následne sa zatvorí okno elektronickej identifikácie pacienta.

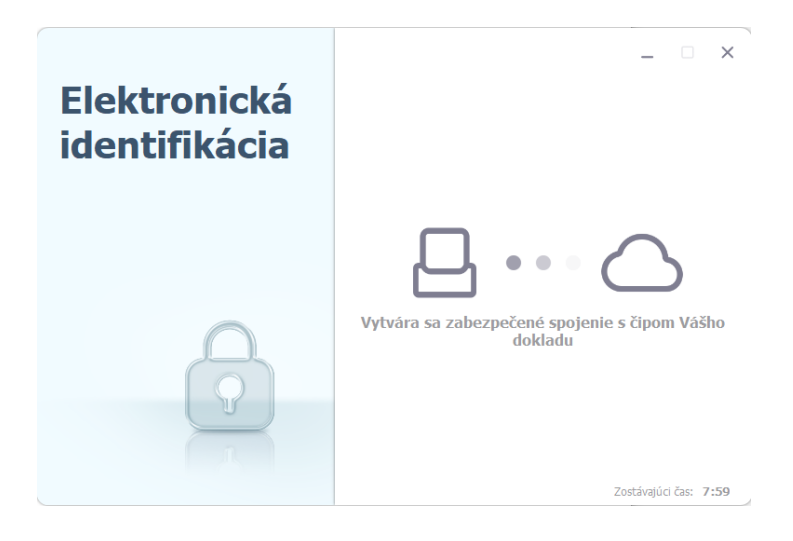

Skontrolovanú dohodu je potom možné odoslať do registra dohôd kliknutím na tlačidlo "**Odoslať**". Znova sa otvorí okno aplikácie *PPP* a bude sa overovať, prítomnosť pacienta cez elD. Následne bude dohoda odoslaná.

| ца,                                                           |                                                                                                    |                                 |                                                                                       | —       |      | ×      |
|---------------------------------------------------------------|----------------------------------------------------------------------------------------------------|---------------------------------|---------------------------------------------------------------------------------------|---------|------|--------|
| Nová eDohoda<br>Zdenka VAŠEKOVÁ, 906028/29                    | 946, 25                                                                                                    |                                 |                                                                                       |         |      |        |
|                                                               |                                                                                                    | 🗄 Papierová forma               | 🔚 Uložiť 🛛 🗐 Stornovať U                                                              | Jkončiť | ⊳ 00 | doslať |
| Vznik a platnosť                                              |                                                                                                    | Poskytovateľ zdravot            | nei starostlivosti                                                                    |         |      |        |
|                                                               | Zmana miasta truglého                                                                                               | 7dravetnícky procesník          |                                                                                       | ×       |      |        |
| Dovod vzniku:<br>Začiatok platnosti:<br>Dôvod nepoužitia elD: | Zmena miesta trvaleno,<br>prechodného,<br>tolerovaného pobytu     •       1.3.2025     •       elD je vložené     • | OÚPZS:<br>Odborné zameranie OÚ: | NUDr. MALENKY Kadoslav<br>NE-MED, s.r.o všeobecné<br>lekárstvo<br>všeobecné lekárstvo | ×       |      |        |
|                                                               |                                                                                                    | Ostatné                         |                                                                                       |         |      |        |
|                                                               |                                                                                                    | Zdravotná poisťovňa:            | 25 - Všeobecná zdravotná<br>poisťovňa                                                 | •       |      |        |
| Zákonný zástupca<br><sub>Zadať</sub>                          |                                                                                                    | > Rôzne                         |                                                                                       |         |      |        |

#### 2.2 Zápis eDohody bez občianskeho preukazu

Najbežnejším prípadom, s ktorým sa pri uzatváraní dohody stretnete, bude vytvorenie **eDohody** bez občianskeho preukazu. V prípade, že pacient nemá elD, alebo vy nedisponujete druhou čítačkou pre pacienta, môžete eDohodu nahrať elektronicky nepotvrdenú zo strany pacienta.

Stačí, aby ste po **otvorení okna novej dohody** vybrali **dôvod nepoužitia elD** zo zoznamu ponúkaných dôvodov. Napr. ak nemáte čítačku pre elD, vyberte dôvod Materiálno-technické zabezpečenie PZS, alebo ak pacient nemá elD, vyberte dôvod Osoba bez elD.

Skontrolovanú dohodu je potom možné odoslať do registra dohôd kliknutím na tlačidlo "Odoslať". Takúto dohodu je nutné vytlačiť, pomocou tlačidla "Papierová forma" a pacient ju musí podpísať.

| ц.                                         |                                                               |    |                                      |                                                   | —       |    | ×       |
|--------------------------------------------|---------------------------------------------------------------|----|--------------------------------------|---------------------------------------------------|---------|----|---------|
| Nová eDohoda<br>Zdenka VAŠEKOVÁ, 906028/29 | 46, 25                                                        |    |                                      |                                                   |         |    |         |
|                                            |                                                               |    | 믑 Papierová forma                    | 🔚 Uložiť 🛛 🕅 Stornovať                            | Ukončiť | ⊳c | )doslať |
|                                            |                                                               |    |                                      |                                                   |         |    |         |
| Vznik a platnosť                           |                                                               |    | Poskytovateľ zdravoti                | nej starostlivosti                                |         |    |         |
| Dôvod vzniku:                              | Zmena miesta trvalého,<br>prechodného,<br>tolerovaného pobytu | •  | Zdravotnícky pracovník:<br>OÚPZS:    | MUDr. MALENKÝ Radoslav<br>NE-MED, s.r.o všeobecné | ×       |    |         |
| Začiatok platnosti:                        | 1.3.2025                                                      | 14 | Odborné zamorania Ol <sup>ú</sup> li | lekárstvo                                         |         |    |         |
| Dôvod nepoužitia elD:                      | Osoba bez elD                                                 | •  | Ouborne zameranie OU.                | vseobeche lekalistvo                              |         |    |         |
|                                            |                                                               |    | Ostatné                              |                                                   |         |    |         |
|                                            |                                                               |    | Zdravotná poisťovňa:                 | 25 - Všeobecná zdravotná<br>poisťovňa             | •       |    |         |
| Zákonný zástupca<br><sub>Zadať</sub>       |                                                               |    | > Rôzne                              |                                                   |         |    |         |

#### 3. Vytvorenie eDohody pre novorodenca a pre dieťa

V prípade novonarode945ného dieťaťa, vypíšete údaje v **karte pacienta (F7**). Ak **poznáte rodné číslo** dieťaťa, môžete prejsť k vytvoreniu dohody pomocou ikony **otvoriť eDohodu i**.

Ak zatiaľ **nepoznáte rodné číslo** dieťaťa, môžete sa pokúsiť zistiť ho vyhľadaním cez **Hlásenie o narodení dieťaťa**. V **karte pacienta (F7)** pomocou ikony **Načítať Hlásenie o narodení \*** ,

| Nový pacient  |              |
|---------------|--------------|
| Identifikácia |              |
| Rodné číslo   | 🗖 gener. 🍍 😂 |
| Dátum nar.    | ⊙ Muž ⊂ Žena |
| Kód poistenca | P:           |

vyvoláte vyhľadávanie v hlásení o narodení v registri NCZI, kde zadáte rodné číslo matky dieťaťa.

| Parametre vyhľadávania |        |   |  |  |
|------------------------|--------|---|--|--|
| Rodné číslo matky      |        |   |  |  |
| Dátum pôrodu           | 1      | 4 |  |  |
| Poradie pôrodu         |        |   |  |  |
| Vyhľadať               | Zrušiť |   |  |  |

Pokiaľ je v hlásení o narodení dieťaťa zapísané rodné číslo novorodenca, môžete ho **zapísať do** karty pacienta pomocou tlačidla "**Použiť**".

| 🖳 eZdravie: Hlásenie o narodení |            |                                                                          |                                    |   | ×      |
|---------------------------------|------------|--------------------------------------------------------------------------|------------------------------------|---|--------|
| eZdravie: Hlásenie o narodení   |            |                                                                          |                                    |   |        |
|                                 | S O        |                                                                          |                                    | Ø | Použiť |
| Jana Rakovanová                 |            | Základné údaje                                                           |                                    |   |        |
| Anka Rakovanová                 |            | Meno                                                                     | Petra                              |   |        |
| Petra Rakovanová                | 2552143913 | Priezvisko                                                               | Rakovanová                         |   |        |
|                                 |            | Rodné číslo                                                              | 25521 <mark>4</mark> 3913          |   |        |
|                                 |            | Ďalšie údaje<br>Okres narodenia<br>Obec narodenia<br>Zdravotná poisťovňa | Banská Bystrica<br>Banská Bystrica |   |        |

Rodné číslo sa vyplní do karty pacienta a Vy môžete prejsť k vytvoreniu dohody pomocou ikony **otvoriť eDohodu (b)**.

#### 3.1 Zápis eDohody so zákonným zástupcom

eDohoda pre neplnoletú osobu je uzatváraná so **zákonným zástupcom pacienta**. Po otvorení eDohody cez **kartu pacienta** (**F7**), pomocou ikony **otvoriť eDohodu a** , sa zobrazí okno dohody. V časti **Zákonný zástupca** sa po stlačení tlačidla "**Zadať**", zobrazí okno pre vypísanie základných údajov zákonného zástupcu.

| Ф,                                                             |                                                                           |                                                            | —                                                                                         |           |
|----------------------------------------------------------------|---------------------------------------------------------------------------|------------------------------------------------------------|-------------------------------------------------------------------------------------------|-----------|
| Nová eDohoda<br>Zdenka VAŠEKOVÁ, 906028/294                    | 46, 25                                                                    |                                                            |                                                                                           |           |
|                                                                |                                                                           | 🛱 Papierová forma                                          | 🔚 Uložiť 🛛 🕅 Stornovať Ukončiť                                                            | ▷ Odoslať |
| Vznik a platnosť                                               |                                                                           | Poskytovateľ zdravoti                                      | nej starostlivosti                                                                        |           |
| Dôvod vzniku:<br>Začiatok platnosti:<br>Dôvod popoužitija elD: | Zmena miesta trvalého,<br>prechodného,<br>tolerovaného pobytu<br>1.3.2025 | Zdravotnícky pracovník:<br>OÚPZS:<br>Odborné zameranie OÚ: | MUDr. MALENKÝ Radoslav ×<br>NE-MED, s.r.o všeobecné ×<br>lekárstvo<br>všeobecné lekárstvo |           |
|                                                                |                                                                           | Ostatné<br>Zdravotná poisťovňa:                            | 25 - Všeobecná zdravotná 🖕 poisťovňa                                                      |           |
| Zákonný zástupca<br><sub>Zadať</sub>                           |                                                                           | > Rôzne                                                    |                                                                                           |           |

| Zákonný zástupca    |               |
|---------------------|---------------|
| Odstrániť           |               |
| Typ identifikátora: | Rodné číslo × |
| ldentifikátor:      | 945220/1234   |
| Meno:               | Nová          |
| Priezvisko:         | Katarína      |
| Dátum narodenia:    | 20.2.1994     |

Po zápise zákonného zástupcu a kontrole dohody je možné eDohodu odoslať do registra dohôd kliknutím na tlačidlo "**Odoslať**". Takúto **dohodu je nutné vytlačiť**, pomocou tlačidla "**Papierová forma**". Takúto dohodu musí zákonný zástupca podpísať.

*Pozn.* eDohoda uzatváraná so **zákonným zástupcom pacienta** musí byť vždy uzavretá bez použitia eID.

#### 4. Platnosť a účinnosť dohody

V príde, že mal pacient vytvorenú dohodu s iným lekárom, bude jeho nová dohoda **platná odo dňa zápisu** do registra dohôd a **účinná od 1. dňa nasledujúceho mesiaca**. Pôvodná dohoda pacienta **zaniká automaticky**. O ukončení dohody bude predošlý poskytovateľ **informovaný prostredníctvom správy**, ktorá bude obsahovať informácie o pacientovi, o novej dohode a o poskytovateľovi, ktorému je pôvodný lekár povinný do 7. dní odovzdať dokumentáciu. PZS, s ktorým pacient uzatvoril novú eDohodu má automaticky **prístup k elektronickej dokumentácii pacienta**.

Ak pacient doteraz nemal žiadnu dohodu, jeho nová dohoda bude **platná aj účinná dňom zápisu** do registra dohôd. PZS, s ktorým pacient uzatvoril novú eDohodu má automaticky **prístup k elektronickej dokumentácii pacienta**.

#### 5. Ako postupovať pri ukončení eDohody?

Dohoda o poskytovaní zdravotnej starostlivosti môže byť ukončená zo strany pacienta, ako aj zo strany poskytovateľa zdravotnej starostlivosti.

# 5.1 Ukončenie eDohody zo strany pacienta bez voľby nového poskytovateľa ZS

Ak chce pacient ukončiť dohodu bez výberu nového poskytovateľa ZS, otvoríte eDohodu, ktorú evidujete pre daného pacienta cez **kartu pacienta** (**F7**), pomocou ikony **otvoriť eDohodu i**.

| α <sub>i</sub>                                                                       |                                                                                                    | — <b>D</b> X                                                            |
|--------------------------------------------------------------------------------------|----------------------------------------------------------------------------------------------------|-------------------------------------------------------------------------|
| eDohoda<br>Zdenka VAŠEKOVÁ, 906028/2946, 25                                          |                                                                                                    |                                                                         |
|                                                                                      | 品 Papierová forma (                                                                                   | 🖫 Uložiť 🛛 🛍 Stornovať 🛛 Ukončiť Þ Odoslať                              |
| Platný záznam NZIS.                                                                  |                                                                                                    |                                                                         |
| Vznik a platnosť<br>Dôvod vzniku: Zmena miesta tn<br>prechodného,<br>tolerovaného po | Ukončenie dohody<br>Dôvod ukončenia dohody                                                            | starostlivosti<br>MUDr. MALENKÝ Radoslav ×<br>NE-MED. s.r.o všeobecné × |
| Začiatok platnosti:<br>Dôvod nepoužitia elD:<br>Osoba bez elD                        | Koniec platnosti dohody                                                                               | lekárstvo<br>všeobecné lekárstvo                                        |
|                                                                                      | Dôvod nepoužitia elD:<br>Materiálno-technické zabezpečenie PZS 🔹<br>Ukončiť Zrušiť                    | 25 - Všeobecná zdravotná 🖕<br>poisťovňa                                 |
| Zákonný zástupca<br><sup>Zadať</sup>                                                 | Správy<br>Vznik dohody uprava<br>Dohoda: Vaša eDohoda s identi<br>007000005725006323122 bola<br>dohôd | <b>0:00</b><br>fikátorom<br>úspešné zapísaná do registra                |

V okne dohody stlačíte tlačidlo "**Ukončiť**", čím sa otvorí okno pre **výber dôvodu ukončenia** eDohody a **výber dôvodu nepoužitia elD** (ak nie je použité), **Dátum ukončenia** nie je potrebné vypĺňať. Po potvrdení tlačidlom "**Ukončiť**", bude do registra dohôd zaslané ukončenie eDohody. Ukončenie je účinné k poslednému dňu v mesiaci.

# 5.2 Ukončenie eDohody zo strany pacienta s voľbou nového poskytovateľa ZS

eDohoda je ukončená na strane pôvodného poskytovateľa automaticky uzatvorením novej dohody s iným poskytovateľom. Pôvodný poskytovateľ obdrží správu o ukončení dohody. Takáto dohoda zaniká k poslednému dňu v mesiaci.

#### 6. Storno eDohody

V prípade chybne uzatvorenej eDohody je možné dohodu stornovať do jednej hodiny od jej zápisu. V **karte pacienta** (**F7**) otvoríte dohodu pomocou ikony **otvoriť eDohodu** 

V okne dohody stlačíte tlačidlo "**Stornovať**", čím sa otvorí okno pre **výber dôvodu storna** eDohody (napr. nesprávny výber pacienta lekárom, iné nešpecifikované dôvody na strane lekára). Po potvrdení voľby bude do registra dohôd **zaslané storno eDohody**. Pôvodná dohoda pacienta sa automaticky obnoví.

ŪQ,  $\times$ eDohoda Zdenka VAŠEKOVÁ, 906028/2946, 25 🛱 Papierová forma 日 Uložiť 🗓 Stornovať ▷ Odoslať Ukončiť Platný záznam NZIS. Poskytovateľ zdravotnej starostlivosti Vznik a platnosť Zmena mie 🖳 Storno eDohody Dôvod vzniku: Dr. MALENKÝ Radoslav prechodné tolerované MED, s.r.o. - všeobecné Storno eDohody irstvo 1.3.2025 Začiatok platnosti: obecné lekárstvo Vyberte dôvod stornovania: Dôvod nepoužitia eID: Osoba bez Omyl na strane lekára Nesprávne uzavretie Dohody Všeobecná zdravotná sťovňa Vybrať Zrušiť Zákonný zástupca Spravy 0:00 Zadať Vznik dohody uprava Dohoda: Vaša eDohoda s identifikátorom 007000005725006323122 bola úspešné zapísaná do registra dohôd

Po uplynutí jednej hodiny je možné eDohodu len ukončiť.

#### 7. Správy – notifikácie

Súčasťou uzatvorenia, zmien či ukončenia eDohody sú notifikácie, krátke správy, ktoré automaticky zasiela NCZI.

Správy zobrazíte cez **systém eZdravie** (vpravo dole), kliknutím na dlaždicu "**Správy**". Zobrazí sa zoznam správ, ktoré Vám automaticky vygenerovalo NCZI.

| Ð                             |                     | Všeto                     | Analýza                     |
|-------------------------------|---------------------|---------------------------|-----------------------------|
| eZdravie                      | Dôvera BLO          | VšZP eRecept              | Union eRecept               |
| Vyšetrenia, VL,<br>reštrikcie | Pacientsky<br>sumár | <b>≓</b><br>Fronta volaní | ô<br>Nastavenia<br>eZdravia |
| Žiadosť o<br>COVID test       | eOčkovanie          | Certifikáty<br>COVID      | eDPN                        |
| Správy                        | Dohody              |                           |                             |
|                               |                     | R 🗐                       | Q i                         |

Po prečítaní konkrétnej správy by ste mali **správu označiť ako prečítanú** pomocou tlačidla "**Označiť ako prečítané**". Informácia o tom, že ste **správu videli sa odošle do NCZI**.

| 🔍 eZdravie: Správy                                                                     | – <b>D</b> X    |                                                                                                    |  |  |
|----------------------------------------------------------------------------------------|-----------------|----------------------------------------------------------------------------------------------------|--|--|
| eZdravie: Správy                                                                       |                 |                                                                                                    |  |  |
| → A U                                                                                  | $1 \rightarrow$ | 🕒 Označiť ako prečítané                                                                                                    |  |  |
| Všetky správy odoslané v období 1. 2. 2025 - 1. 3. 2025 pre zdravotníckeho pracovníka. |                 | Ukončenie dohody št 0:00                                                                                                    |  |  |
| Storno dohody                                                                          | 0:00            | Do registra Dohôd bola prijatá nová eDohoda pre Vášho pacienta<br>s identifikátorom 00700000025087990518, ktorá bola úspešne<br>spracovaná. Vaša pôvodná eDohoda bola týmto ukončená. |  |  |
| Vznik dohody uprava                                                                    | 0:00            |                                                                                                    |  |  |
| Ukončenie dohody                                                                       | št 0:00         | Parametre                                                                                                    |  |  |
| Vznik dohody uprava                                                                    | st 0:00         | ldDohody 00700000025087990518                                                                                                    |  |  |
| Ukončenie dohody                                                                       | st 0:00         |                                                                                                    |  |  |
| Ukončenie dohody                                                                       | st 0:00         |                                                                                                    |  |  |
| Ukončenie dohody                                                                       | ut 0:00         |                                                                                                    |  |  |
| Ukončenie dohody                                                                       | ut 0:00         |                                                                                                    |  |  |
| Ukončenie dohody                                                                       | ut 0:00         |                                                                                                    |  |  |
| Vznik dohody uprava                                                                    | ut 0:00         |                                                                                                    |  |  |
| Vznik dohody uprava                                                                    | ut 0:00         |                                                                                                    |  |  |
| Ukončenie dohody                                                                       | ut 0:00         |                                                                                                    |  |  |
| Ukončenie dohody                                                                       | po 0:00         |                                                                                                    |  |  |

#### Správy, ktoré môžete dostať:

- správa o vytvorení eDohody po vytvorení novej dohody dostanete správu o jej prijatí do registra dohôd,
- správa o ukončení eDohody ak ste ukončili eDohodu s pacientom, obdržíte správu o jej ukončení,
- správa o ukončení eDohody zo strany pacienta s voľbou nového PZS ak bola vaša dohoda ukončená, pretože pacient vytvoril novú dohodu s iným PZS, dostanete správu o ukončení eDohody. Správa by podľa NCZI mala obsahovať kontaktné údaje pacienta a nového PZS, ktorému je nutné odovzdať zdravotnú dokumentáciu.

Pozn. zatiaľ sme správu obsahujúcu údaje pacienta a lekára z NCZI nedostali a nevideli. Pri ukončení posiela NCZI správu obsahujúcu ID, ktoré nemá informačne výpovednú hodnotu.

Na základe tejto správy by ste mali počas prechodného obdobia pacienta vyradiť (zrušiť kapitáciu), aby sa informácia o ukončení kapitácie dostala do zdravotnej poisťovne vo forme úbytku 748n,

• **správa o storne eDohody** - po storne dohody sa automaticky obnoví predchádzajúca platná eDohoda a Vy ako aj pôvodný poskytovateľ obdržíte notifikáciu.

#### 8. Vyhľadanie eDohody pacienta cez panel eZdravie

eDohody vybraného pacienta môžete okrem karty pacienta zobraziť aj cez **eZdravie** (vpravo dole), kliknutím na dlaždicu "**Dohody**". Začnú sa vyhľadávať všetky eDohody, ktoré sú evidované v registri dohôd pre daného pacienta (pre všetky odbornosti).

S eDohodou môžete pracovať rovnakým spôsobom, ako bolo uvedené vyššie. Vašu dohodu otvoríte tlačidlom "**Upraviť**" a môžete vytvoriť novú dohodu, ukončiť existujúcu alebo stornovať dohodu, ktorú ste vytvorili.

Upozorňujeme, že vzhľadom na šifrovanie a dešifrovanie dohôd na strane NCZI je vyhľadávanie dohôd zdĺhavé a môže trvať niekoľko sekúnd.

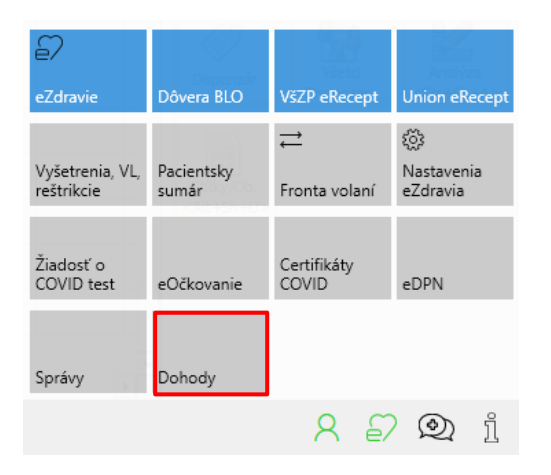

#### 9. Hromadné zmeny v kapitačnom kmeni

Všetky hromadné zmeny nad celým kapitačným kmeňom, ako napr. zmena právnej formy zo živnosti na s.r.o., presun poistného kmeňa na nového PZS (nástupníctvo), ukončenie činnosti, zmeny kódu PZS, či iné hromadné zmeny je nutné vykonať technickým prepisom v registri dohôd, ktorý vykonáva NCZI. O **hromadnú zmenu** musíte požiadať prostredníctvom **kontaktného formulára NCZI**, dostupného na tomto odkaze: <u>https://www.ezdravotnictvo.sk/sk/kontaktny-formular</u>

#### 10. Poistenci pracujúci v zahraničí

Poistenci, ktorí majú **trvalé bydlisko v SR, ale pracujú, či podnikajú v inej krajine EÚ** a navštevujú svojich lekárov na Slovensku, môžu disponovať tzv. **nárokovým dokladom S1/E106**. Takémuto pacientovi je vydaný preukaz poistenca s označením EU. S poistencom, ktorý **vlastní nárokový doklad S1** môže poskytovateľ zdravotnej starostlivosti **uzatvoriť eDohodu**.

Dohodu nie je možné uzatvoriť na základe preukazu EHIC, alebo nárokového dokladu S2.

Radi by sme zdôraznili, že funkcionalitu eDohody sme nevytvorili ani nenavrhovali – našou úlohou bola výlučne jej implementácia podľa požiadaviek NCZI, ktoré určovalo spôsob jej realizácie a následne ju certifikovalo.

Hoci sme systém zaviedli podľa ich pokynov, musíme upozorniť na viaceré nedostatky, ktoré komunikujeme s NCZI. Nová funkcionalita bola nasadená bez dostatočného testovania a prechodného obdobia, pričom niektoré kľúčové služby, ako hromadné načítanie existujúcich dohôd, stále nie sú dostupné.

Napriek týmto obmedzeniam NCZI prezentuje eDohody ako plne funkčný systém. Nemôžeme však garantovať jeho bezproblémové fungovanie a v prípade otázok či problémov odporúčame kontaktovať priamo NCZI:

Telefónne číslo: 02/32 353 030

Email: <u>nczisk@nczisk.sk</u>

Kontaktný formulár: https://www.ezdravotnictvo.sk/sk/kontaktny-formular

Ďakujeme za pochopenie a prajeme vám veľa trpezlivosti pri práci s eDohodami.